#### **Criterion C: Product Development**

Techniques used to create the database

- Database structure explanation and justification, 6 related tables including validation techniques normalised to 3NF (pages 1-2)
- Complex queries including calculated fields including concatenation of text, derived fields and the expression builder to generate user friendly output including sub-forms (pages 3-11)
- Macros using the expression builder to allow user input (pages 7-11)
- Other techniques such as Graphics field and use of facilities offered in the software (pages 12-13)

## Database structure / algorithmic thinking - explanation and justification

The relational database below consists of 6 linked tables shown below. This has been done to ensure that when data is updated Nicole will not have redundant or inaccurate (where data has been updated in one table, but not in another) data within the database

| Table     | Keyfield   | A record contains                                                          | Additional comments                                                                                                    |
|-----------|------------|----------------------------------------------------------------------------|----------------------------------------------------------------------------------------------------|
| STUDENTS  | Student_ID | Student details                                                            |                                                                                                    |
| COPIES    | Copy_ID    | Copy ID & associated<br>DVD ID                                             | Link table to decompose the many-many relationship between tblLoans and tblDVDs                                                        |
| DVDs      | DVD_ID     | DVD details                                                                |                                                                                                    |
| RATINGS   | Rating     | Description of rating code                                                 | To prevent update anomolies in the tblDVDs                                                                                             |
| POSTCODES | Town       | Town name & its<br>postcode                                                | To prevent update anomolies in the tblStudents                                                                                         |
| LOANS     | Loan_ID    | ID of copy & student<br>plus time out and time<br>returned (if applicable) | Provides details of each loan and also acts as<br>a link table to decompose the many-many<br>relationship between tblLoans and tblDVDs |

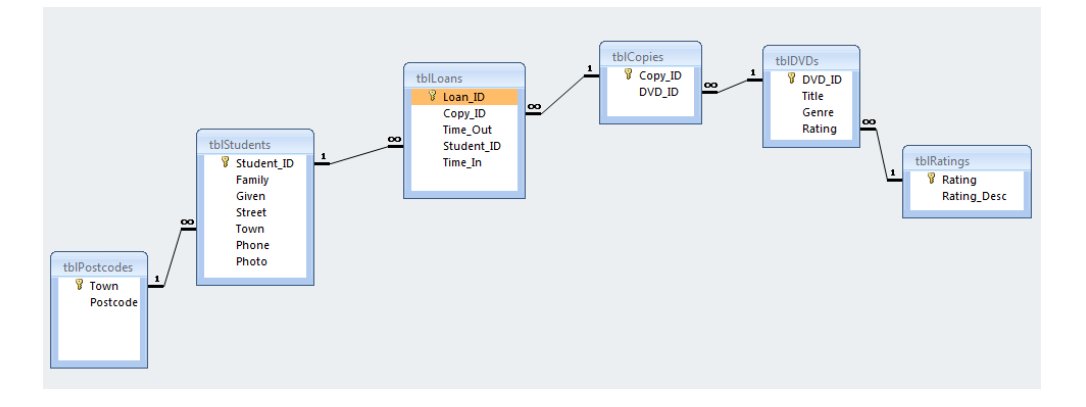

#### The LOANS table is a link / transaction table linking STUDENTS and COPIES

The COPIES table is necessary as Mme Martin has more than one copy of some DVDs. This table has been created as it is not possible in MS Access to model a many-many table and the relationship has been decomposed into two one-many relationships using a linked table (COPIES).

Litwin, Paul. "FundamentalsOfRelationalDatabaseDesign." *FundamentalsOfRelationalDatabaseDesign*. /www.deeptraining.com, 1994. Web. 13 Apr 2010.

The RATINGS table has been incorporated to eliminate repetition of data which would occur if each DVD record included a rating description.

POSTCODES is a look-up table which will save Mme Martin time looking up the postcode each time she enters a new student's address.

Key fields uniquely identify one record in a table and are used for linking tables.

Techniques used to minimise errors during data entry

- 1. Default values make data entry more efficient and minimise errors eg Time\_Out in LOANS defaults to Now() which automatically enters today's date from the computer clock. Rating in DVDs defaults to "G" as most of Mme Martin's DVDs are G rated.
- 2. Appropriate data types minimise errors eg Time\_Out in LOANS is date/time,
- 3. Input masks limit the field type and number of characters eg Postcode in POSTCODES is 0000 limiting the data entry to 4 numbers.
- 4. Validation rules limit data entry eg Rating in DVDs (diagram below) is limited to "G" Or "PG" Or "M" Or "MA" Or "R" and if the user enters an unaccepted code the validation text "Invalid rating" provides feedback. Similarly Rating\_Desc has a validation rule "General" Or "Parental Guidance" Or "15+over" Or "Mature Audiences" Or "Restricted". The TimeOut cannot be before the TimeIn. This validation rule has been added to the form frmReturnVideo.

| Microsoft Access - [tbl] | )VDs : Table]                |                                                |
|--------------------------|------------------------------|------------------------------------------------|
| <u> </u>                 | <u>I</u> nsert <u>T</u> ools | <u>W</u> indow <u>H</u> elp Ado <u>b</u> e PDF |
| 12 12 -                  |                              |                                                |
| 🔲 🗕 📑 🔂                  | <b>B</b>                     | 🔊 🕺 🖻 🖪 🗠                                      |
| Field Name               | Data Typ                     | e                                              |
| B DVD_ID                 | AutoNumber                   | Uniquely identifies the DVD                    |
| Title                    | Text                         | Title of DVD                                   |
| Genre                    | Text                         | Category of DVD                                |
| Rating                   | Text                         | Coded censorship rating                        |
|                          |                              |                                                |
|                          |                              |                                                |
|                          |                              |                                                |
|                          |                              |                                                |
| General Lookup           |                              |                                                |
| Field Size               | 2                            |                                                |
| Format                   |                              |                                                |
| Input Mask               |                              |                                                |
| Caption                  | Rating                       |                                                |
| Default Value            | "G"                          |                                                |
| Validation Rule          | "G" Or "PG" Or "M            | 1" Or "MA" Or "R"                              |
| Validation Text          | Invalid rating               |                                                |

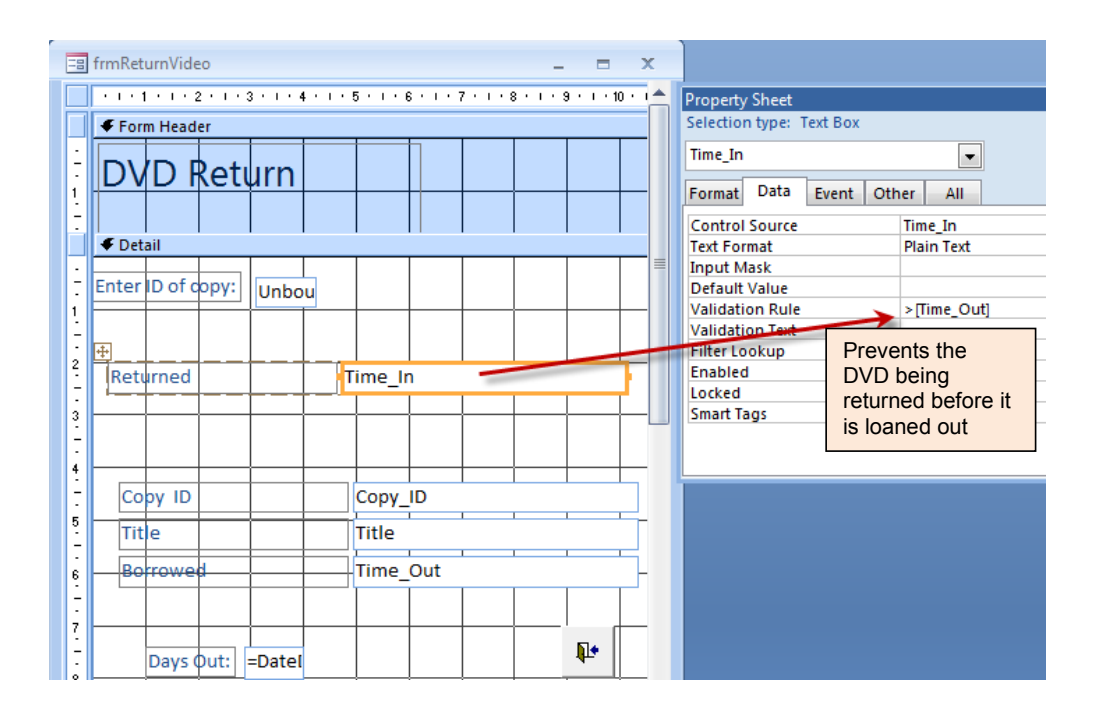

# Complex queries / calculated fields including concatenation of text, derived fields and the expression builder to generate user friendly output

## 1. List of all DVDs using complex queries, derived fields and concatenation

Mme Martin requires a list of all her DVDs. A report has been generated which includes the Copy\_ID and totals the number of copies of each video.

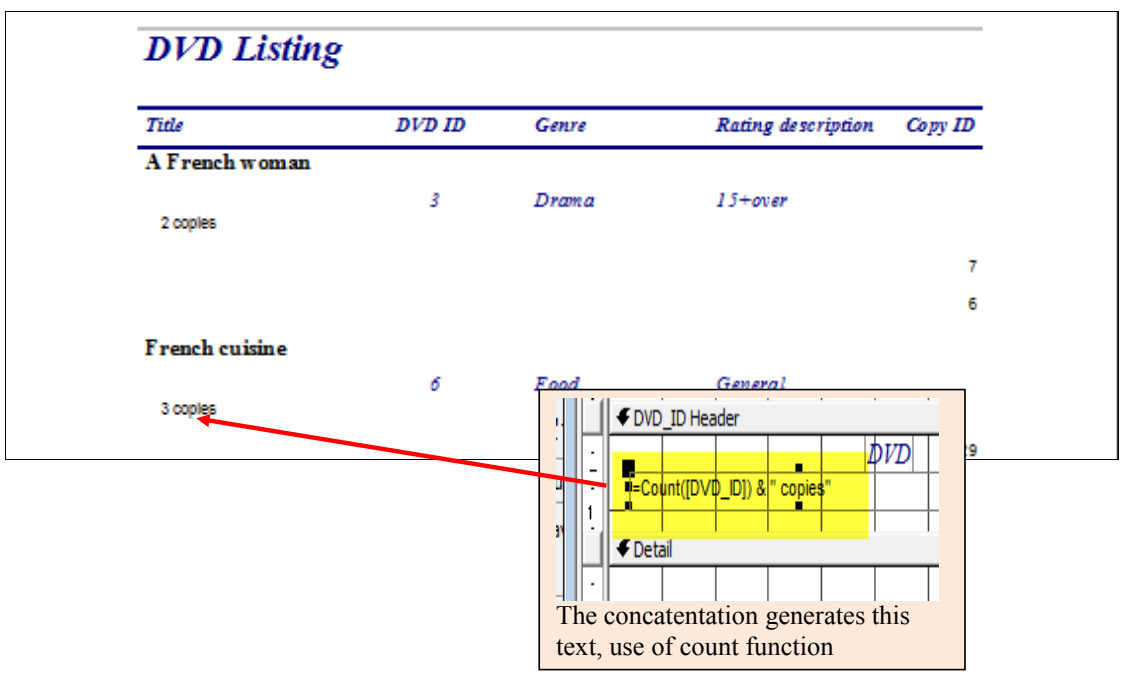

The report is based on the complex query below which uses the links between three tables.

| 🗐 qryallD\ | /Ds : Select Que | ry |                                      |                             |         |             |
|------------|------------------|----|--------------------------------------|-----------------------------|---------|-------------|
| <          | ating_Desc       |    | tbIDVDs  * DVD_ID Title Genre Rating | tblCopies  * Copy_ID DVD_ID |         |             |
| Field:     |                  | -  | Copy ID                              | Title                       | Geore   | Pating Desc |
| Table:     | tblDVDs          | _  | tblCopies                            | tblDVDs                     | tblDVDs | tblRatings  |
| Sort:      |                  |    |                                      |                             |         |             |
| Show:      |                  |    | V                                    |                             |         | ✓           |
| Criteria:  |                  |    |                                      |                             |         |             |
| or:        |                  |    |                                      |                             |         |             |

A formula has been added to count the number of copies. Concatenation links number of copies with the word 'copies' so Mme Martin can immediately see the number of copies of each video.

# 2. List of overdue DVDs using complex queries, derived fields, additional criteria and concatenation

Mme Martin wants a list of overdue videos and needs the name and phone number of the borrowers. By linking tables this query provides details of DVDs and borrowers' names and phone numbers.

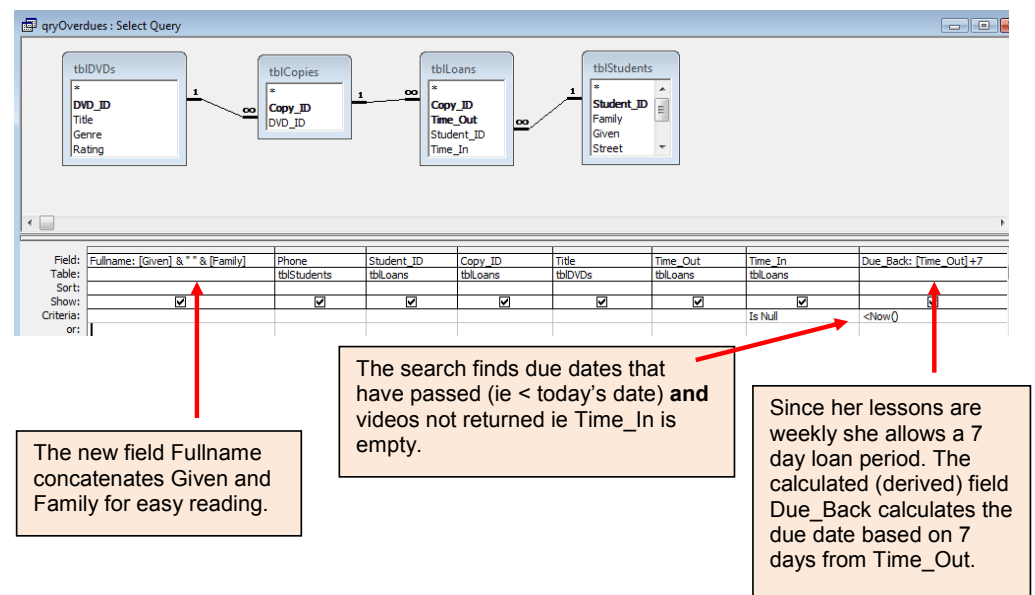

A report (shown below) has been generated based on this query.

| Overdues        |           |               |             |      |                     |             |
|-----------------|-----------|---------------|-------------|------|---------------------|-------------|
| Fullname        | Phone     | Time_Out      | Borrowed    | Copy | Title               | Due         |
| Doug Dundee     |           |               |             |      |                     |             |
|                 | 8232 1111 |               |             |      |                     |             |
|                 |           | March 2008    | 25 10/02    | 10   | Harvia Colet        | 02.407.08   |
| Maggie Dalcross |           |               | 20-1181-010 | 10   | Heldale Pollot      | 02407-00    |
|                 | 8335 6777 |               |             |      |                     |             |
|                 |           | November 2008 |             |      |                     |             |
|                 |           | December 2008 | 11-Nov-08   | 3    | The taste of others | s 18-Nov-08 |
|                 |           |               | 01-Dec-08   | 1    | Paris               | 08-Dec-08   |
|                 |           |               |             |      |                     |             |

## 3. Search on a particular genre using complex and parameter queries

Another requirement is to find DVDs on a particular subject.

This parameter query allows Mme Martin to search on any genre. The allvideosabout report produced provides a list of titles with their ratings and copy ID.

The report below is based on this complex query.

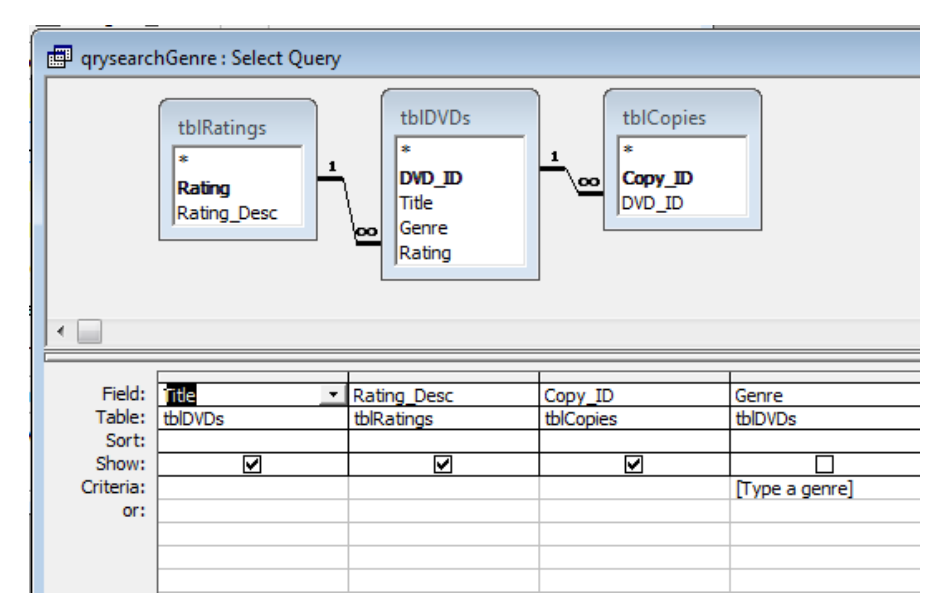

When the report is run the box below appears and this lets Mme Martin type in her chosen genre.

| Enter Parameter Value |        |  |  |
|-----------------------|--------|--|--|
| Type a genre          |        |  |  |
| food                  |        |  |  |
| ОК                    | Cancel |  |  |

To make the report (allDVDsabout) even more user-friendly in the design of the report a text box has been added with input from the control source [genre]. This displays the heading with Mme Martin's input text.

|             | ✓ Report Header              |
|-------------|------------------------------|
| :-<br>:     | All DVDs about =[genre]      |
| 1<br>-<br>- |                              |
|             | 🗲 Page Header                |
| -           | Genre Title Rating descripti |
| <b>İ</b>    | ✓ Genre Header               |

| Dnce the user input is added, the  | e following report is produced. |                                                                |
|------------------------------------|---------------------------------|----------------------------------------------------------------|
| All DVDs ab                        |                                 | Report Header<br>All DVDs about =[genre]<br>Rating description |
| Food                               | French cuisine                  | Coveral                                                        |
| Genre<br>tblDVDs<br>[Type a genre] | French wine                     | General                                                        |

## 4. A user-friendly interface - Student details - using complex queries, expression builder and concatenation

Many features have been added to make the database easy for Mme Martin to use

- The student data entry form (frmMemberEdit) includes the student's photo. •
- A search button allows Mme Martin to search for a student by typing in last name and uses ٠ the expression builder facility to create the parameter query.
- By clicking the LOANS button she can easily see outstanding loans for this student. ٠
- The HELP button provides assistance on using this screen ٠
- The exit button closes the form

|             | Studer          | nts Data Entry Form                     |
|-------------|-----------------|-----------------------------------------|
| Student ID: | 4               | New Record                              |
| Family:     | Dalcross        |                                         |
| Given:      | Maqqie          |                                         |
| Street:     | 23 Fifth Avenue | Search for a student                    |
| Town:       | Noosaville      | Enter last name LOANS                   |
| Phone:      | 8335 6777       | Click to Search                         |
| Postcode:   | 4566            | To add a new suburb and postocode click |
| _           | HELP            | Add a Postcode                          |

The search facility has been developed by creating the macro mcrFindMember

The search feature allows easy searching on Last name

| The onclick property of t  | he search button will run a macro called mcrFindMember |
|----------------------------|--------------------------------------------------------|
| The energies property of t |                                                        |
|                            |                                                        |

|   |     | ACTION                      | 0                                                                                                    | liment                                                                                                    |
|---|-----|-----------------------------|----------------------------------------------------------------------------------------------------|----------------------------------------------------------------------------------------------------|
|   |     | GoToControl                 | Go to the Family text box ie Control Name Family                                                               |                                                                                                    |
|   |     | FindRecord 🔹                | Find the record that matches the search key                                                                    |                                                                                                    |
| ľ | Δ   | SetValue                    | Blank the serch text boxes Macro Name is mcrClearSearch                                                        | h                                                                                                    |
|   |     | Enter last name<br>Unbound  | Property Sheet Selection type: Text Box txtFamilySearch Format Data Event Other All Name Control Source Format | txtFamilySearch is unbound as it is<br>not linked to a field in any table in<br>the database               |
| ł | L   |                             | Decimal Places Auto                                                                                            | txtFamilySearch is the name of the                                                                         |
|   | Fii | nd What =[txt<br>atch Any I | Action Arguments FamilySearch]                                                                                 | text box where the user enters the<br>last name in order to search for a<br>student (see screenshot below) |

page 8

#### 5. A user-friendly interface - Student loans - using complex queries and the expression builder

The LOANS button on frmMemberEdit runs a macro to open the openmakeloans form. This enables Mme Martin to quickly see the DVDs the current student has on loan. In order to locate the relevant student this macro has a condition where [Student\_ID]=[Forms]![frmMemberEdit]![Student\_ID].

This expression opens the Loans form (frmMakeLoans) for the same student as shown on the data entry screen.

| 2 | mcrOpenMakeLoans |       |                                                        |
|---|------------------|-------|--------------------------------------------------------|
|   | Action           |       | Comment                                                |
|   | OpenForm         | -     | Open frmMakeLoansMain synchronised with frmMembersEdit |
|   |                  |       |                                                        |
| _ |                  |       |                                                        |
|   |                  |       |                                                        |
|   |                  |       |                                                        |
|   |                  |       |                                                        |
|   |                  |       |                                                        |
|   |                  |       |                                                        |
|   |                  |       |                                                        |
| _ |                  |       |                                                        |
|   |                  |       |                                                        |
|   |                  |       |                                                        |
|   |                  |       |                                                        |
|   |                  |       |                                                        |
|   |                  |       |                                                        |
|   |                  |       |                                                        |
|   |                  |       | Action Arguments                                       |
| - |                  |       |                                                        |
| F | orm Name         | frmN  | lakeLoan                                               |
|   | ilew             | Form  |                                                        |
|   | /bere Condition  | IStur | lent IDI-[Enros]][frmMemberEdit]][Student ID]          |
| D | ata Mode         | Jun   | renc_toj=[ronins];[rinimentoercord;[stadenc_to]        |
| W | /indow Mode      | Norn  | nal                                                    |

Note:

When the macro is run from the objects list not from frmMemberEdit, the user will be asked to enter a studentID. See below:

| Enter Parameter Value 🛛 🛛 🔀    |
|--------------------------------|
| Forms!frmMemberEdit!Student_ID |
|                                |
| OK Cancel                      |

The subform is based on a complex query and relationship between the tables ensures that the form and subform are linked on Student\_ID to ensure that the loans shown relate to the student.

| STUDENT LOANS                                     |                 |   |           |      |      |                     |          |
|---------------------------------------------------|-----------------|---|-----------|------|------|---------------------|----------|
| Member ID:                                        | 4               |   |           | 2-   | 4    |                     |          |
| Family:                                           | Dalcross        |   | N.C       |      |      |                     |          |
| Given:                                            | Maqqie          |   | 1         |      |      |                     |          |
| Street:                                           | 23 Fifth Avenue | _ | -         |      |      |                     |          |
|                                                   |                 | 4 | Student - | Сору | ID + | Title -             | Borrowed |
| Town:                                             | Noosaville      |   | 4         | •    | 1    | Paris               | U1-Dec-U |
|                                                   |                 |   | 4         | •    | 3    | The taste of others | 11-Nov-0 |
| Phone:                                            | 8335 6777       |   | 4         |      | 12   | French wine         | 10-Jan-0 |
|                                                   |                 | * |           |      |      |                     |          |
| Postcode:                                         | 4566            |   |           |      |      |                     |          |
| Gender:                                           | •               |   |           |      |      |                     |          |
| Record: I4 4 4 of 4 → → → → → ₩ -₩ Search 4 III → |                 |   |           |      |      |                     |          |

5. A user-friendly interface – Loan details - using complex queries, the expression builder and subforms

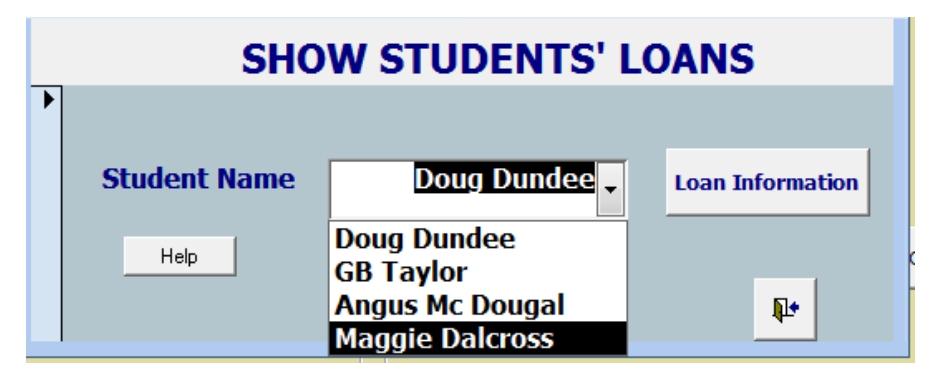

The Loan Information button runs a macro similar to the one above which opens the frmLookupList and subform.

The drop down list is generated using the Combo box function and uses the unique StudentID (hidden from the user) as the bound value so that when the full student name is selected (using concatenation), the correct record is identified.

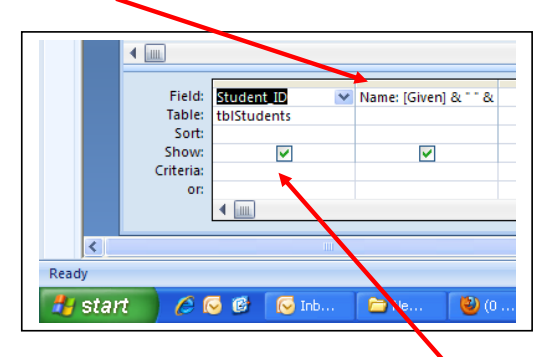

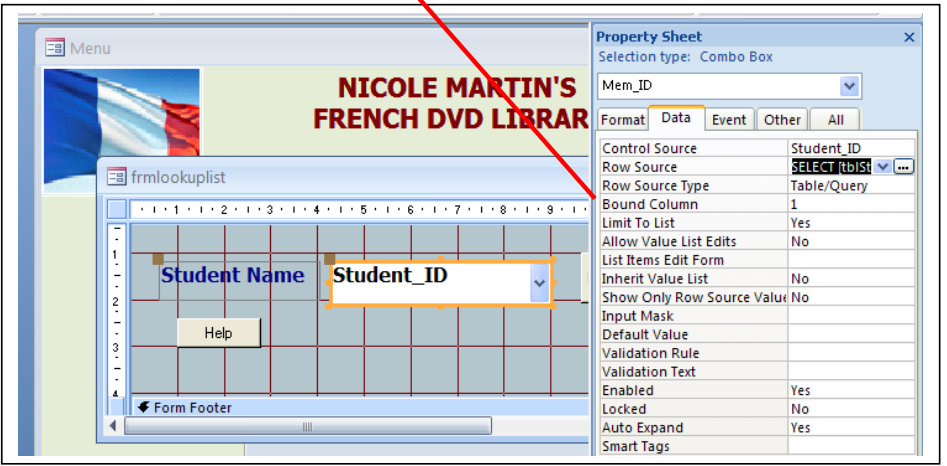

#### Other techniques used

## A user friendly interface – Main Menu

A macro has been created to open the form called Main Menu. By saving this macro as autoexec it automatically launches the Main Menu on startup.

Buttons open forms and reports making the database simple to use.

A user guide is available via a button.

| NICOLE MARTIN'S<br>FRENCH DVD LIBRARY | REPORTS ON DVDs AND LOANS |  |  |
|---------------------------------------|---------------------------|--|--|
| Students Check<br>Borrowing           | List of DVDs              |  |  |
| Edit Hovies                           | Overdues                  |  |  |
| CREDITS                               | Find a genre              |  |  |
|                                       | User Guide                |  |  |

## Security and privacy information

The STUDENTS table contains person information about the students which should not be available to unauthorised users. The database will be loaded onto Mme Martin's home computer. Her computer is not shared with other users and she has a password to log on. A password will also be set on the database for extra security.

#### The inclusion of images in the database

**The photo** has been incorporated into the design of the STUDENTS table (below) as an OLE object. Required is set to NO as not all students may provide a photo.

| Microsoft Access - [tblStudents : Table]          |            |                                 |  |  |  |  |  |  |
|---------------------------------------------------|------------|---------------------------------|--|--|--|--|--|--|
| Eile Edit View Insert Tools Window Help Adobe PDF |            |                                 |  |  |  |  |  |  |
| 🔁 🔂 🗸                                             |            |                                 |  |  |  |  |  |  |
| 🖩 🚽 🔚 🔂 🎒 🔂 🖤   X 🖻 💼 🗠                           |            |                                 |  |  |  |  |  |  |
| Field Name                                        | Data Type  |                                 |  |  |  |  |  |  |
| Student_ID                                        | Number     | Uniquely identifies the student |  |  |  |  |  |  |
| Family                                            | Text       | Family name                     |  |  |  |  |  |  |
| Given                                             | Text       | Given name                      |  |  |  |  |  |  |
| Street                                            | Text       | Streeet address                 |  |  |  |  |  |  |
| Town                                              | Text       | Town                            |  |  |  |  |  |  |
| Phone                                             | Text       | Contact phone number            |  |  |  |  |  |  |
| Photo                                             | OLE Object | Photo of student                |  |  |  |  |  |  |
|                                                   |            |                                 |  |  |  |  |  |  |
|                                                   |            |                                 |  |  |  |  |  |  |
|                                                   |            |                                 |  |  |  |  |  |  |
| General Lookup                                    |            |                                 |  |  |  |  |  |  |
| Caption                                           |            |                                 |  |  |  |  |  |  |
| Required No                                       |            |                                 |  |  |  |  |  |  |

#### A user-friendly interface - Help facilities

The forms incorporate help buttons which give information about using the forms. Below a macro attached to the Help button has an action to display a message box. The message box incorporates the lines of text.

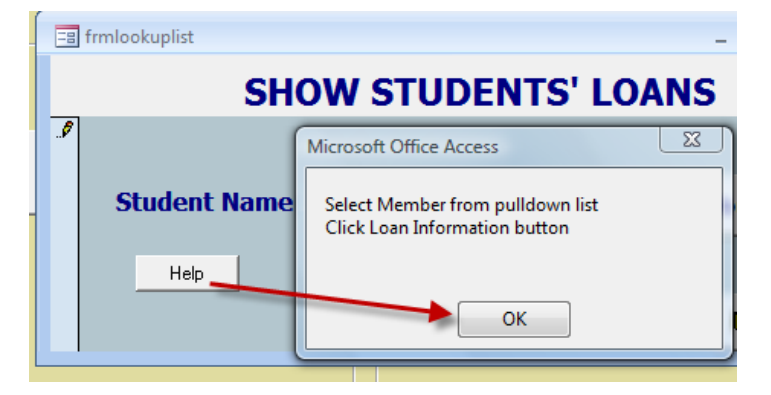

Word Count approximately 700

This database was based on a video store database in *Developing databases with Access* by Graeme Summers. His Website is <u>http://graemesummers.info</u>